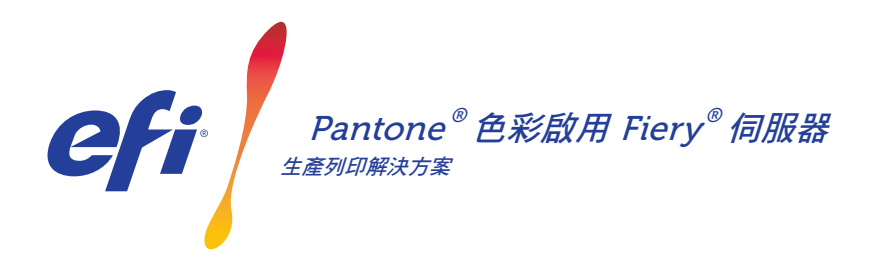

# 符合特别色需求。下載最新的 PANTONE 色彩庫。

列印購買者有許多不同的特別色需求。為您的 Fiery 伺服器下載最新的 PANTONE 色彩庫, 更能符合需求。

Fiery<sup>®</sup> PANTONE<sup>®</sup> Color 工作流程以 PANTONE MATCHING SYSTEM<sup>®</sup> 的業界標準 ICC 設定檔為基礎, 可確保列印提供者生產出最為一致且可靠的特別色。 與 Fiery 基於開放平台的可擴充色彩管理工具相結合, 使用者可以準確地列印出最新的 PANTONE 色彩。

## Fiery 伺服器配備有整合色彩管理功能和工具

Fiery 伺服器可擴充的色彩管理方法提供整合色彩功能和 先進的顏色工具,可以根據不同列印購買者的特定需求建立 完美的配色方案。Fiery 伺服器透過 Fiery 顏色和成像技術 提供現成可用的優質色彩。欲測量色彩,請使用 EFI 光譜 儀.若要更準地控制特別色比對,請使用可取得的內建特別 色管理工具\*。若要確保顏色重現始終精確、一致且可靠,請 使用 Fiery Color Profiler Suite。使用 Fiery Graphic Arts Package、Premium Edition 等高階的工具可快速,讓外部 Fiery 伺服器準確地執行顏色疑難排解、預檢和打樣任務。

\*根據您使用的 Fiery 伺服器類型,特別色管理工具可能是 Fiery Spot-On 或 Fiery Spot Pro。

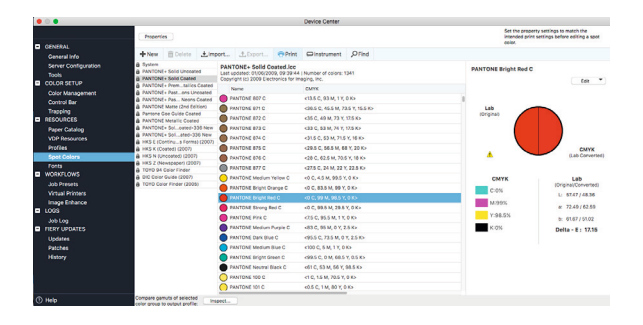

### 啟用 PANTONE 色彩的 Fiery 伺服器<sup>,</sup>便能使用 最新的 Pantone 色彩

啟用 PANTONE 色彩的 Fiery 伺服器,可自動完成從工作提 交到輸出的顏色流程。這種自動化透過控制顏色列印方式可 免除預測與高成本的重做作業。

在您的 Fiery 伺服器上使用 Spot-On™ 或 Fiery Spot Pro\*, 可藉由直觀的介面快速方便的定義或修改特別色,無需再進 行色彩比對時進行猜測,而免除耗時的查找 CMYK 色調值 工作。藉由讓使用者建立自訂色彩庫以便日後重複使用, 可準確地使用 CMYK 和 RGB 色彩空間來定義特別色的應 用程式之間對應替換,而使 Spot 色彩管理工具減少了出錯 的可能。

## 以 Pantone<sup>®</sup> Color 啟用 Fiery<sup>®</sup> 伺服器

#### 如何下載 PANTONE Formula Guide V5 (銅版紙/非銅版紙)

按照以下步驟輕鬆下載 PANTONE Formula Guide V5 色彩庫 (銅版紙/非銅版紙)。

- 1. 從<u>download.efi.com/FieryPantone</u>下載 PANTONE Formula Guide V5 色彩庫
- 2. 啟動 Fiery Command WorkStation®
- 3. 連接到所需的 Fiery 伺服器以新增 PANTONE Formula Guide V5 色彩庫
- 4. 前往裝置中心
- 5. 根據您的工具,請選擇資源底下的特別色或 Spot Pro
- 6. 點選匯入或開啟 (macOS 使用者則需要點選選項)
- 7. 找到已下載的 PANTONE Formula Guide V5 色彩庫所在位置。
- 8. 選擇要匯入的第一個色彩庫
- 9. 點選開啟 (請注意位於頁面左側的色彩庫清單中會出現新的色彩庫)
- 10. 對您要載入的其餘色彩庫重複此操作

#### 重要說明

- 記得為要使用的特別色彩庫打開 Fiery Color Setup 中的特別色比對。
- 如果您之前在 Fiery 中編輯或任何一個 PANTONE 色彩庫,則將新約 PANTONE Formula Guide V5 群組放置在群組名稱清單中的舊 PANTONE+ 群組之後。由於 Fiery 會從清單頂部搜索相符的特別色名 稱,因此您對舊 PANTONE PLUS色彩庫的編輯會被保存。仍可以找 到新群組中的新名稱。

#### 透過 Fiery 伺服器增強顏色輸出的其他技巧

- 為了確保最可行的顏色輸出,請使用 EFI 光譜儀進行校準。
- 為了獲得最佳結果並促進軟打樣,使用 Fiery Color Profiler Suite 為特 定紙張建立自訂輸出設定檔。
- 若要看出哪種 PANTONE 色板不在印表機色域內,使用 Fiery Color Profiler Suite 透過您的印表機設定檔比較 PANTONE 色彩庫。
- 若要瞭解在使用特定印表機和紙張組合進行列印時 PANTONE 色彩庫中的色板看起來如何,僅需選擇一個 PANTONE 色彩庫並選擇列印。
- 如果您希望微調 PANTONE 顏色的輸出,使用特別色中的查找功能在 PANTONE 色彩庫中定位並修改特別色的 CMYK 轉換。
- 要進行精確控制,請根據已列印的特別色搜尋圖樣來選擇相符的顏色。
  透過反白標示顏色並按一下「特別色」工具列中的「列印」以列印圖樣。

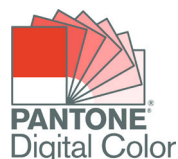

# EFI 助力成功。

我們致力於為標牌、包裝、紡織品、瓷磚以及個性化文件研發出突破性技術,憑藉種類繁多的印表機、 墨水、數位化前端以一套全面的業務流程和生產工作流程套件,既簡化整體生產流程又可相互無縫 連接,提升您的競爭力以及工作效率。更多資訊請訪問 www.efi.com 或撥打 +86 21 3357 6200。

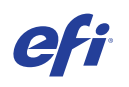

Nothing herein should be construed as a warranty in addition to the express warranty statement provided with EFI products and services.

AutoCal, Auto-Count, Best Eye, ColorGuard, ColorPASS, ColorRight, ColorWise, Command WorkStation, Cretaprint, the Cretaprint logo, Cretaprinter, Cretaroller, Digital StoreFront, DocBuilder, Dynamic Wedge, EDOX, EFI, the EFI logo, Electronics For Imaging, EPCount, EPPhoto, EPRegister, EPStatus, Estimate, FabriVU, Fast-4, FASTRIP, FASTDRIVE, Fiery, the Fiery logo, Fiery Driven, the Fiery Diriven, the Fiery Diriven, the Fiery Prints, the Fiery Prints, Page, Fiery Intensity, Internet, Jourgan, Optitex, Organizing Print, Pace, Pecas, Vesas, Vision, PC-Topp, PressVu, PrintSmith, PrintSmith Stle, PrintSmith Vision, PrintStream, Profile, Process Shipper, Prograph, PSI, PSI, Flexo, Radius, RIPChips, RIP-While-Print, Spot-On, Synchro 7, Technique, UltraPress, UltraVu, UV Series 50, VisualCal, VUTEk, the VUTEk logo, and WebTools are trademarks or registered trademarks of Electronics For Imaging, Inc. and/or its wholly owned subsidiaries in the U.S. and/or certain other countries.

All other terms and product names may be trademarks or registered trademarks of their respective owners, and are hereby acknowledged.

© 2023 ELECTRONICS FOR IMAGING, INC. ALL RIGHTS RESERVED. | WWW.EFI.COM